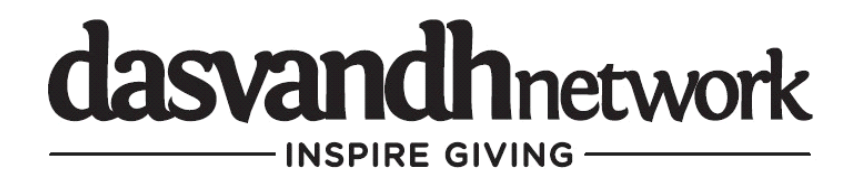

## How to update your credit card on Dasvandh Network

1. Please click on "My Profile"

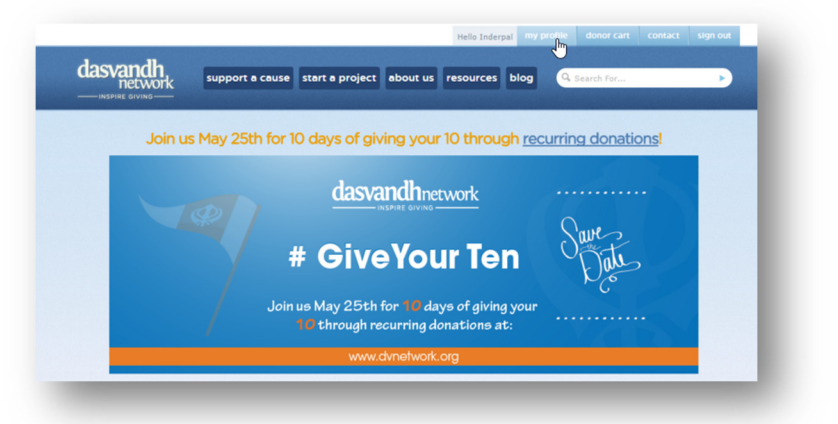

2. Then "Recurring Donations"

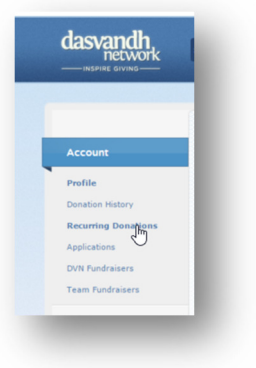

 Then "CC" under "Update"

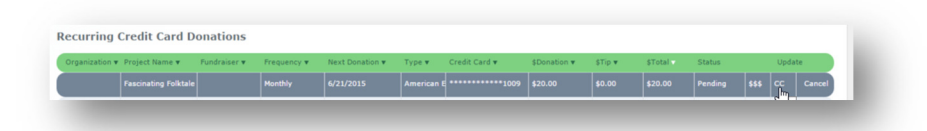

 The "Change Credit Card" screen will appear

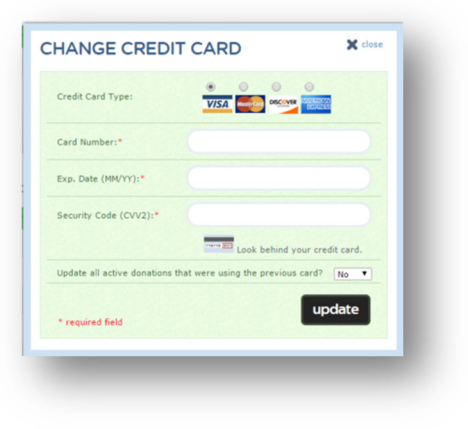